ANLEITUNG

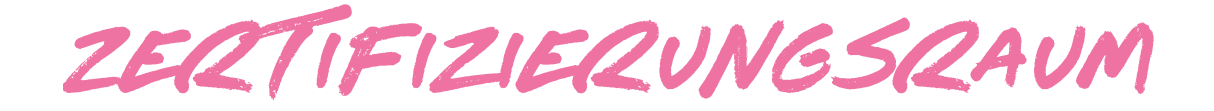

## QUALITATSSIEGEL

LEBENSORT VIELFALTE

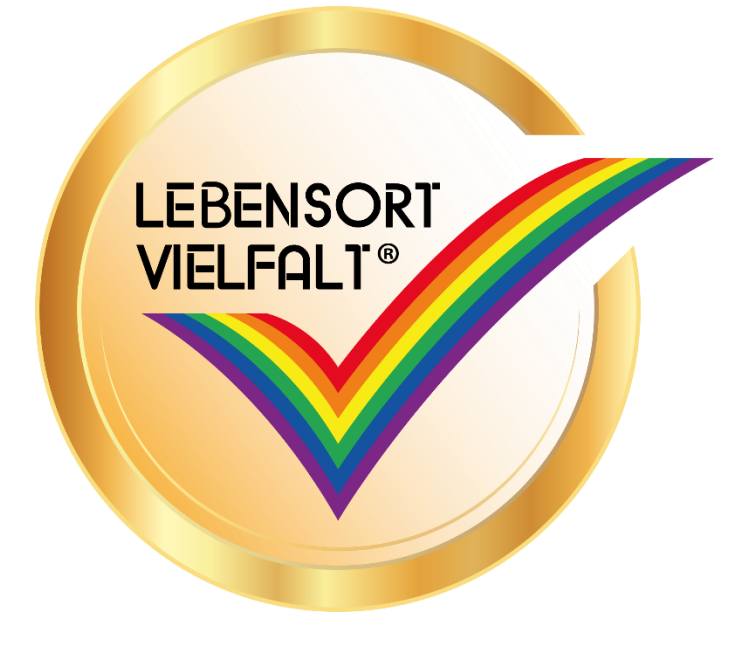

1. Willkommen auf der Plattform. Zu Beginn bekommst du eine kleine Tour über die Plattform:

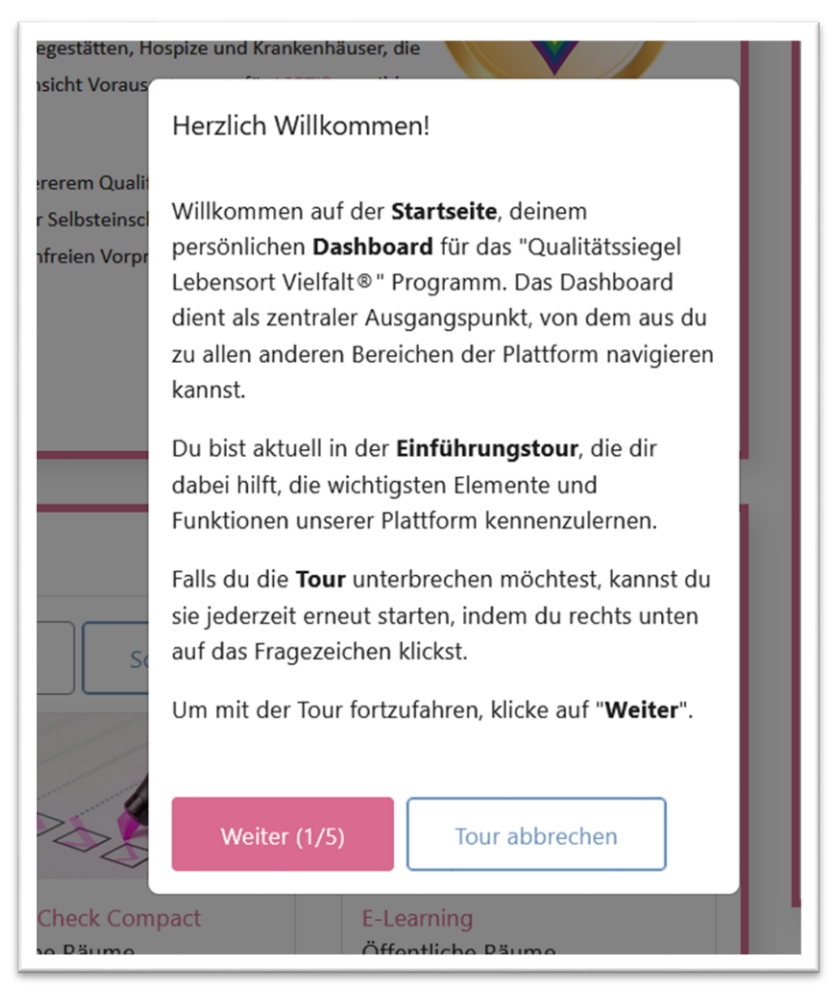

2. Unter "Raumübersicht" findest du alle Räume, in die du dich einschreiben kannst.

Unter "Meine Räume" findest du alle Räume, in die du eingeschrieben bist.

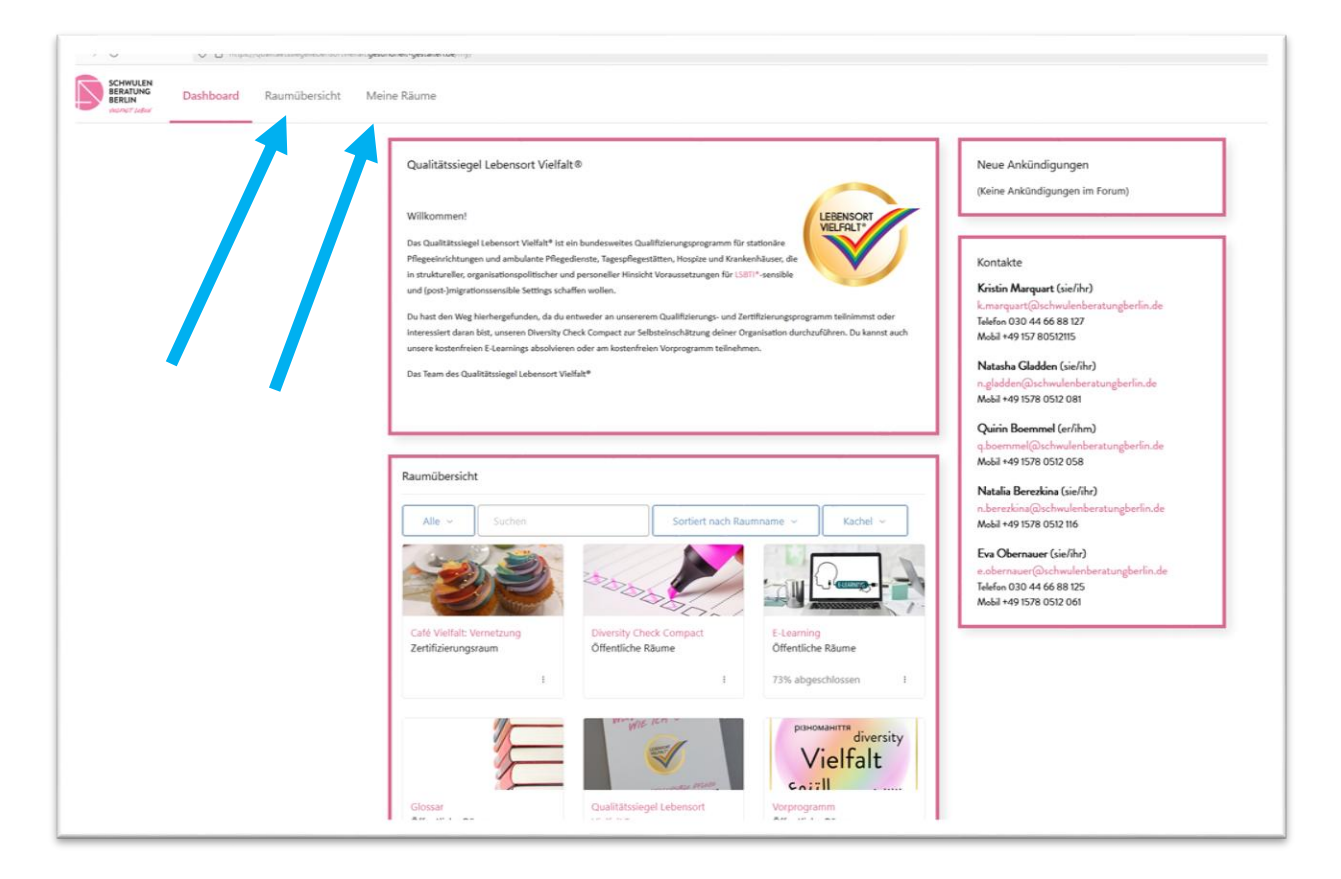

3. Rechts findest du eine Blockleiste. Mit Klick auf den weißen Pfeil im rosa Halbkreis kannst du sie öffnen. In der Blockleiste findest du ein Feld, in das du einen Projektcode eingeben musst. Diesen Schritt musst du einmalig durchführen, damit du Zutritt zu deinem Zertifizierungsraum bekommen kannst.

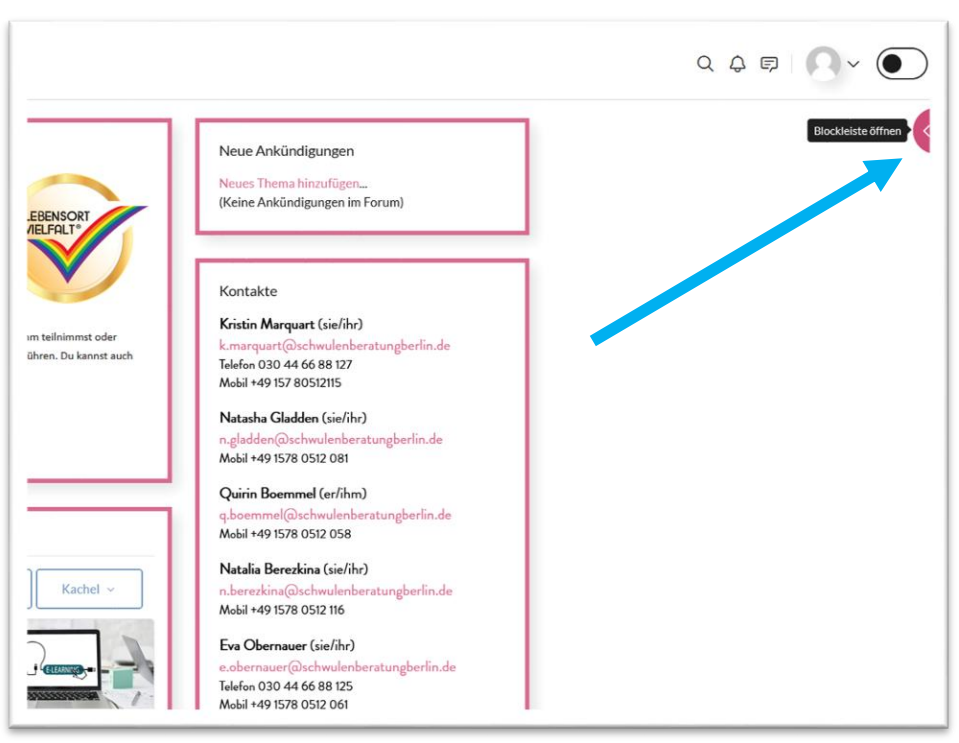

4. Gebe hier deinen Projektcode ein und trete somit deinem Zertifizierungsraum bei.

## Dein Projektcode: ZertifizierungenQS1!

Hinweis: Dieser Code muss nur einmal zu Beginn eingegeben werden.

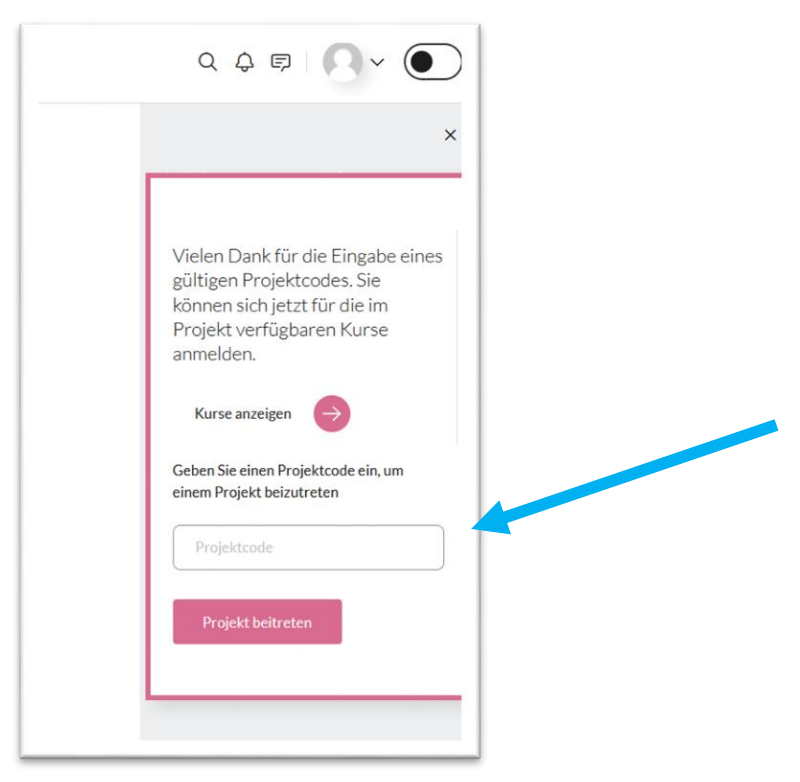